REPUBLIK INDONESIA KEMENTERIAN HUKUM DAN HAK ASASI MANUSIA

# SURAT PENCATATAN CIPTAAN

Dalam rangka pelindungan ciptaan di bidang ilmu pengetahuan, seni dan sastra berdasarkan Undang-Undang Nomor 28 Tahun 2014 tentang Hak Cipta, dengan ini menerangkan:

Nomor dan tanggal permohonan

Pencipta

Nama

Alamat

Nama

Alamat

Kewarganegaraan

Kewarganegaraan

wilayah Indonesia

Nomor pencatatan

Jangka waktu pelindungan

Tanggal dan tempat diumumkan untuk

pertama kali di wilayah Indonesia atau di luar

Jenis Ciptaan

Judul Ciptaan

**Pemegang Hak Cipta** 

5

EC00202242614, 6 Juli 2022

#### MOH ROFIQ

Jl. Prapatan II/7A Rt.004/005 Kel. Senen, Kec. Senen, JAKARTA PUSAT, DKI JAKARTA, 10410 ŢŢ

 $\mathbf{V}$ 

Indonesia

### MOH ROFIQ, AFRIZAL SEPTA NAUVAL dkk

JI. Prapatan II/7A Rt.004/005 Kel. Senen, Kec. Senen, JAKARTA PUSAT, DKI JAKARTA, 10410

Indonesia

#### Program Komputer

WEBSITE PERANCANGAN MODEL BISNIS PENJUALAN KAOS BERBASIS ONLINE PADA HAZLET DISTRIBUTION STORE

6 Juli 2022, di DKI Jakarta

Berlaku selama 50 (lima puluh) tahun sejak Ciptaan tersebut pertama kali dilakukan Pengumuman.

: 000358318

:

adalah benar berdasarkan keterangan yang diberikan oleh Pemohon. Surat Pencatatan Hak Cipta atau produk Hak terkait ini sesuai dengan Pasal 72 Undang-Undang Nomor 28 Tahun 2014 tentang Hak Cipta.

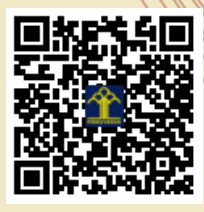

a.n Menteri Hukum dan Hak Asasi Manusia Direktur Jenderal Kekayaan Intelektual u.b. Direktur Hak Cipta dan Desain Industri

> Anggoro Dasananto NIP.196412081991031002

Disclaimer:

V

Dalam hal pemohon memberikan keterangan tidak sesuai dengan surat pernyataan, Menteri berwenang untuk mencabut surat pencatatan permohonan.

#### LAMPIRAN PEMEGANG

| No | Nama                 | Alamat                                                   |
|----|----------------------|----------------------------------------------------------|
| 1  | MOH ROFIQ            | JI. Prapatan II/7A Rt.004/005 Kel. Senen, Kec. Senen     |
| 2  | AFRIZAL SEPTA NAUVAL | Dusun Sangada Rt.004/002 Kec. Kebumen Kab. Kebumen       |
| 3  | FAIZAL NUGROHO       | JI. Bintara 13 Rt.003/013 Kel. Bintara Kec. Bekasi Barat |
| 4  | WULAN DARI           | Jl. Madya No.6 Rt.003/003 Kel. Tugu Utara Kec. Koja      |

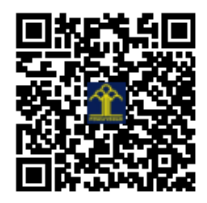

# MANUAL BOOK

# WEBSITE PERANCANGAN MODEL BISNIS PENJUALAN KAOS BERBASIS ONLINE PADA HAZLET DISTRIBUTION STORE

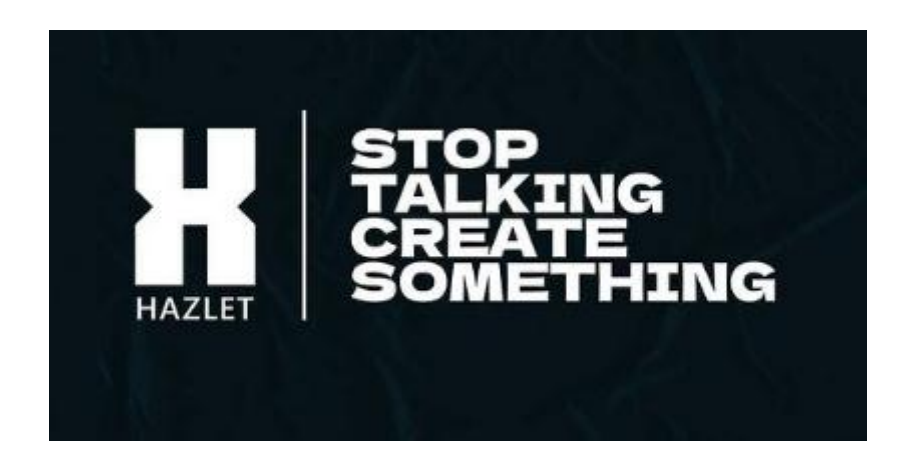

TIM PENYUSUN :

Afrizal Septa Nauval Faizal Nugroho Moh Rofiq Wulan Dari

### DAFTAR ISI

#### DAFTAR ISI

APLIKASI PENJUALAN KAOS BERBASIS ONLINE PADA HAZLET DISTRIBUTION STOR

FITUR-FITUR

CARA APLIKASI PENJUALAN KAOS BERBASIS ONLINE PADA HAZLET DISTRIBUTION STORE (Admin)

CARA APLIKASI PENJUALAN KAOS BERBASIS ONLINE PADA HAZLET DISTRIBUTION STORE (Pelanggan)

# APLIKASI PENJUALAN KAOS BERBASIS ONLINE PADA HAZLET DISTRIBUTION STORE

Aplikasi penjualan kaos ini adalah aplikasi berbasis website yang digunakan untuk melakukan transaksi jual beli pada Hazlet Distribution Store. Untuk admin aplikasi ini gunakan untuk menambah produk , merubah harga sampai menverifikasi apabila ada customer membeli produk dari Hazlet Distribution Store. Untuk akun customer sendiri bisa digunakan untuk memesan barang sampai melihat status barang. Melalui Aplikasi website ini admin dapat dengan mudah melakukan pencatatan yang lebih efektif memantau semua penjualan dengan tepat waktu sehingga dapat membuat laporan transaksi pengularan dan pemasukanya lebih akurat.

### **FITUR-FITUR**

Berikut beberapa fitur yang terdapat pada aplikasi penjualan kaos berbasis online pada hazlet distribution store

#### Admin :

1. Input Produk

Admin menambahkan produk untuk di publish, mulai dari nama produk, kategori, harga, berat produk, sampai gambar produk

2. Input Kategori

Admin menambahkan kategori dari produk untuk memetakan dari berbagai produk supaya mudah dalam penginputan produk

3. Input Pengguna

Admin bisa menambahkan akun pengguna seperti admin kedua atau ketiga untuk membantu dalam kegiatan jual beli

4. Cetak Laporan Berdasarkan Produk

Dalam hal laporan admin bisa mencetak sesuai dengan produk yang terjual

5. Cetak Laporan Berdasarkan pesanan

Untuk laporan berdasarkan pesana admin dengan mudah memilah apakah produk itu statusnya lunas atau di tahan

6. Pengaturan aplikasi

Untuk memberikan informasi ke pelanggan di penagturan aplikasi ini admin bisa memasukkan alamat , no handphoe sampai email

7. Voucher

Menu voucher ini diinput apabila ada pelanggan yang akan di berikan kode voucher oleh Hazlet Distribution Store sesuai dengan ketentuan yang di tetapkan

8. Metode Pembayaran

Dalam metode pembayaran ini admin bisa input beberapa bank atau e-wallet yang di tentukan oleh Hazlet Dsitribution Store

# CARA PENGOPRASIAN APLIKASI PENJUALAN KAOS BERBASIS ONLINE PADA HAZLET DISTRIBUTION STORE

### Admin : <u>https://hazletidn.xyz/admin</u>

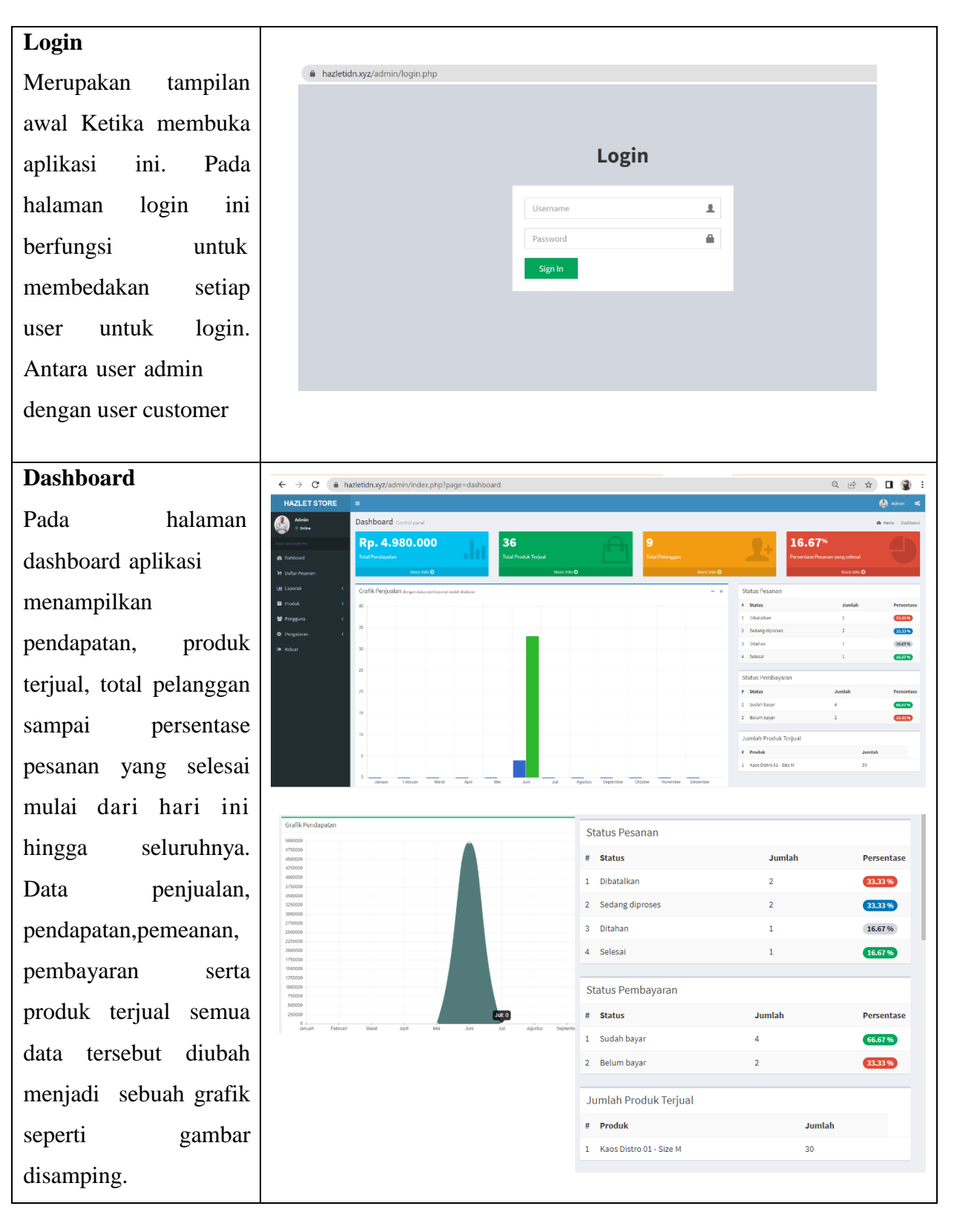

### Daftar Pesanan

Pada halaman daftar pesanan disini menampilakn data-data pesanan dari customer, untuk melihat data pesanan bisa secara perbulan rinci atau keseluruhan daftar pesanan

|                                          |                                     |                                                      |          |                 |                                                          |                                                       |                            |            |                            |                 |                    | 100                                        |                       |
|------------------------------------------|-------------------------------------|------------------------------------------------------|----------|-----------------|----------------------------------------------------------|-------------------------------------------------------|----------------------------|------------|----------------------------|-----------------|--------------------|--------------------------------------------|-----------------------|
| D                                        | afta                                | r Pesanan                                            | Preview  |                 |                                                          |                                                       |                            |            |                            |                 |                    | 8 Home :                                   | DatarP                |
|                                          | Sem                                 | ua                                                   |          |                 | ~                                                        | Juli                                                  |                            | ~          | 2022                       |                 |                    |                                            |                       |
|                                          | Encel                               | Copy Scar                                            | ch:      |                 |                                                          |                                                       |                            |            |                            |                 |                    |                                            |                       |
|                                          | No                                  | Tanggal                                              | Nomor    | Pelanggan       | Kota Tujuan                                              | Jasa Pengiriman                                       | Diaya Produk               | Ongkir     | Total                      | Status          | Penbayaran         | Detail                                     | Нари                  |
|                                          | 1                                   | 21 Juni 2022                                         | 22060006 | Jamal           | Jakarta Barat, DKI Jakarta                               | TIKI - Economy Service                                | Rp. 130.000                | Rp. 8.000  | Rp. 138.000                | Select          | Relate Dilayor     |                                            |                       |
| 4                                        | 2                                   | 17 Juni 2022                                         | 22050005 | jamat           | Jakarta Barat, SKi Jakarta                               | JNE - JRE Dity Caution                                | Rp. 4.500.000              | Rp. 72.000 | Rp. 4.572.000              | Sederg dynamics | Solah Dilitoyar    | ×.                                         |                       |
| ¢                                        | 3                                   | 17 Juni 2022                                         | 22060004 | janal           | Jakarta Garat, DKI Jakarta                               | JNC - JNC Dty Courier                                 | Rp. 160.000                | Rp. 9.000  | Pp. 188.000                | Distrim         | Telah Dibayar      |                                            |                       |
|                                          | 4                                   | 15 Juni 2022                                         | 22060003 | fatzal          | Jakarta Barat, DKI Jakarta                               | JNE - Orgios Kirim Dienemis                           | Hp. 100.000                | Rp. 13.000 | Rp. 173.000                | Sedarg diprases | Tolah Dibagae      |                                            |                       |
|                                          | 5                                   | 15 Juni 2022                                         | 22050002 | rizal.          | Jakarta Barat, DKI Jakarta                               | JNE - Layanan Regular                                 | Rp. 200.000                | Rp. 16.000 | Rp. 306.000                | Ditahan         | Relam Dibayar      |                                            |                       |
|                                          | 6                                   | 15 Juni 2022                                         | 22060001 | talzal          | Jakarta Barat, DKI Jakarta                               | JNE - Degless Kir im Electoria                        | Rp. 160.000                | Pp. 13.000 | Rp. 173.000                | Select          | Telah Dikepar      | ×.                                         |                       |
|                                          | 5<br>6<br>Should                    | 15 Juni 2022<br>15 Juni 2022<br>g 1 to 6 of 6 entrie | 22060002 | rizal<br>faital | Jakarta Barat, BKI Jakarta<br>Jakarta Barat, BKI Jakarta | JHE - Leyenen Repiler<br>JHE - Degleostic en tienemis | Rp. 200.000<br>Rp. 100.000 | Rp. 16.000 | Rp. 306.000<br>Rp. 173.000 |                 | Ditahan<br>Selasai | Mishan Kelan Misyar<br>Yelani Salah Misyar | Sichae Kelan Siloya k |
| Noving 1 to 6 of 6 entries Produce 1 Not | g 1 to 6 of 6 entries<br>out 1 Hatt | a<br>1                                               |          |                 |                                                          |                                                       |                            |            |                            |                 |                    |                                            |                       |
| Protoci 1 Roz                            | s de la fact                        |                                                      |          |                 |                                                          |                                                       |                            |            |                            |                 |                    |                                            |                       |

# Laporan Berdasarkan produk.

HAZLET

Admin • Online

Pada halaman laporan berdasarkan produk ini admin bisa mencetak sesuai dengan jenis produk yang sdh selesai atau yang masih di tahan untuk pembayarannya

# Laporan Berdasarkan pesanan.

Pada halaman berdasarkan pesanan admin dengan mudah untuk membuat laporan dengan memilih bulan atau tgl yg diinginkan serta status dari pesanan tersebut, data laporan bisa dalam bentuk excel atau pdf

| Description Processor           Boold Processor         Section Processor         Section Processo                                                                                                    |   | Copyrig | hi & 2022 Hazlet Store | s All rights reserved. |           |                            |                |                |               |            | Ve              |
|----------------------------------------------------------------------------------------------------|---|---------|------------------------|------------------------|-----------|----------------------------|----------------|----------------|---------------|------------|-----------------|
| Laporal Instantur-Finance         Statustur-Finance         Statustur-Finance                                                                                                    |   |         |                        |                        |           |                            |                |                |               |            |                 |
| Bager Internet         Statut Structure Statut Structure Statut Structure Statut Structure Statut Structure Statut Structure Statut Structure Statut Structure Statut Structure Statut Structure Statut Structure Statut Structure Statut Structure Statut Structure Statut Structure Statut Structure Statut Structure Structure Structure Structur |   |         |                        |                        |           |                            |                |                |               |            |                 |
| Description         Description         De                                                                                                    |   |         |                        |                        |           |                            |                |                |               |            |                 |
| Katholical Research         Manager         Manager         Manager         Manager         Adda Mensignam         Templane           No         Tagget         Manager         Manager         Manager         Adda Mensignam         Templane         Templane                                                                                                    |   |         |                        |                        |           |                            |                |                |               |            |                 |
| Bits         District         Paint Corr, Strate         State Prophysical         Temperature           No.         Tanged         Name         Kate Trajace         Jata Progetion         State Progetion         State Progetion           No.         Tanged         Name         Kate Trajace         Jata Progetion         State Progetion         State Progetion                                                                                                    |   | Lapo    | vran Berdasarkan Pesa  | anan                   |           |                            |                |                |               |            | 🚯 Home > Lapora |
| Ho         Inggal         Name         Rula Space         Rula Space         Jane Space         Space                                                                                                    |   |         | 5/01/2022              | 05/07                  | /2022     | Ö Pilh Status              | ✓ Status Per   | abayaran 🗸 🗸   | Tampikan      |            |                 |
| 1         31 Arc1900         200000         junit         Antana funz, 00 Jakara         Tel: -many-many         50 Jakara         50 Jakara                                                                                                    |   | No      | Tanggal                | Nemor                  | Pelanggan | Kota Tujuan                | Jasa Pengiri   | nan            | Blaya Preduk  | Ongicir    | Total           |
| 1         31 arXiv:22         320000         junit         Jakata bara, 0n Jakata         ME JASCO_Loww         84,202.00         8p,372.00         8p,372.00         8p,372.00         8p,372.00         8p,372.00         8p,372.00         8p,372.00         8p,372.00         8p,372.00         8p,372.00         8p,372.00         8p,372.00         8p,372.00         8p,372.00         8p,372.00         Rp,372.00         Rp,372.00                                                                                                    |   | 1       | 21 Juni 2022           | 22060008               | jamal     | Jakarta Barat, DKI Jakarta | TBO - Economy  | Service        | Rp. 130.000   | Rp. 8.009  | Rp. 138.000     |
| 1         17.4r12022         2200044         pred         Adverse barry, 20 salaru         Adv. Ad (50) Covier         8p. 30000         8p. 30000         8p. 30000           4         35.4r3202         2200003         Raul         Adverse barry, 20 salaru         All - dependence-barrows         8p. 30000         8p. 310.000         8p. 310.0                                                                                                    | ¢ | 2       | 17 Juni 2022           | 22060005               | jamal     | Jakarta Barat, DKI Jakarta | JNE - JNE City | Courier        | Rp. 4.500,000 | Rp. 72.000 | Rp. 4.572.003   |
| 4         53.4x1202         200001         field         Anschafter, 40 Advant         Anschafter, 40 Advant         By 10000         By 11200         By 11200           5         5.4x1202         200001         field         Anschafter, 40 Advant         Anf - Ingener Baging         By 10000         By 11200         By 10200           5         5.4x1202         200001         field         Anschafter, 40 Advant         Anf - Ingener Baging         By 10200         By 10200         By 10200                                                                                                    | < | 3       | 17 Juni 2022           | 22550004               | Jamal     | Jakarta Barat, DKI Jakarta | JNE - JNE CRJ  | Courier        | Rp. 100.000   | Rp. 9.000  | Rp. 269.000     |
| 5         55.041302         205803         41al         Jakara/Barz/M Jakara         JHF -Ingene Register         Rg. 26030         Rg. 95.036         Rg. 95.036         Rg. 95.                                                                                                    |   | 4       | 15 Juni 2022           | 22080003               | faizal    | Jakarta Barat, DKI Jakarta | JNE - Onglos   | linim Ekonomis | Rp. 185.080   | Rp. 13.000 | Rp. 173.000     |
| 6 15 JUNT 2022 2200001 MIBAI JAIAFA BARE, 01 JAIAFA JNE - Organi Ken Barvero, N. J. 1000 Rp. 12.000 Rp. 12.000 Rp. 12.000 Rp. 12.000                                                                                                    |   | 5       | 15 Juni 2022           | 22060002               | rizal     | Jakarta Barat, DKI Jakarta | JNE - Leyener  | Regular        | Rp. 290.000   | Rp. 16.000 | Rp. 306.000     |
|                                                                                                    |   | c       | 15 Juni 2022           | 22000001               | fatzal    | Jakarta Barat, DKI Jakarta | JNE - Orgical  | lain thananis  | Rp. 100.000   | Rp. 13.000 | Rp. 173.000     |
|                                                                                                    |   |         |                        |                        |           |                            |                |                |               |            |                 |
|                                                                                                    |   |         |                        |                        |           |                            |                |                |               |            |                 |
|                                                                                                    |   |         |                        |                        |           |                            |                |                |               |            |                 |
|                                                                                                    |   |         |                        |                        |           |                            |                |                |               |            |                 |
|                                                                                                    |   |         |                        |                        |           |                            |                |                |               |            |                 |
|                                                                                                    |   |         |                        |                        |           |                            |                |                |               |            |                 |
|                                                                                                    |   |         |                        |                        |           |                            |                |                |               |            |                 |
|                                                                                                    |   |         |                        |                        |           |                            |                |                |               |            |                 |

| Produk                   |                                                                                                    |
|--------------------------|----------------------------------------------------------------------------------------------------|
| Pada halaman produk      |                                                                                                    |
| disini admin dapat       | HAZLET STORE         =         Image: Control of the state of the state of the st                                          |
| menambahkan produk       | Colored     Colored     Colored     Colored                                                                                                    |
| vang dimiliki Hazlet     | Trialion Process         Re         Role         Penduk         Kelegei         Bak         Harge         Abit           Mit Marcon         C         1         19223         Casi Linger Fragman         Rock anges Fragman         2         Rock 200202         Image         Image                                                                                                    |
| Distribution Store       |                                                                                                    |
| mulai dari nama          | • Char         • Transmittation         Anno Longel (down)         • Transmittation         • Transmittation           0         • 7021         • Varianted (down)         • Anno Longel (down)         • Anno Longel (                                                                                                    |
| inutati uatti nama       | 7 POLI Kon Hade Langer Perder. Soci Kon Langer Perder. Soci Kon Langer Perder. 20 Politikar 20 Politikar 20 P |
| produk, kategori, narga, | Provide 1 Nat                                                                                                    |
| berat, stok sampai       | Copyright © 3123 MALTE 1958E. di refers susmont. Weeken 3.4.3                                                                                                    |
| gambar produk itu        |                                                                                                    |
| sendiri                  |                                                                                                    |
| <b>T</b> Z ( •           |                                                                                                    |
| Kategori                 |                                                                                                    |
| Pada halaman kategori    | HAZLET STORE =                                                                                                    |
| disini admin dapat       | Anima         Kategori         Kategori           an outcome         Kategori         Sub Kategori                                                                                                    |
| menambahkan kategori     | M biblowd         Tonal           Yr thick Pressure         No         Kategori Making         Add           M biblows         4         Scan Serger/Nuking         2         4                                                                                                    |
| apa saja kaos yang di    | Induk c 2 Application (K a)<br>Monopola c 3 Keen Index Ether 2 a                                                                                                    |
| jual oleh Hazlet         | Progusor C A Guistagerspage     Progusor C A Guistagerspage     Progusor C A Guistagerspa      |
| Distribution Store,      |                                                                                                    |
| seperti kaos lengan      |                                                                                                    |
| panjang, atau kaos       |                                                                                                    |
| lengan pendek atau       |                                                                                                    |
| yang lainnya             |                                                                                                    |
| Pengguna : Admin         |                                                                                                    |
| Pada halaman             | HAZLET STORE E 🖉 Alime ⊄                                                                                                    |
| nongguno Admin digini    | Admin Protect data                                                                                                    |
|                          | Building     Building     Badic       Tri Ouldinaman     Tag     Radic     Tag     Danil     Statin       Building     Lipping     Cal     Statin     Abil                                                                                                    |
| bisa menambahkan         | Provide     Provide     P      |
| akun admin ke dua        | Panganan     Khar                                                                                                    |
| untuk membantu proses    |                                                                                                    |
| transaksi dan            |                                                                                                    |
| pemantauan penjualan     |                                                                                                    |
| oleh karyawan yang di    | Copyright 6 3823 MAXLET STOLE. All rights reserved. Weeken 2.4.8                                                                                                    |
| tunjuk                   |                                                                                                    |
|                          |                                                                                                    |

| Pengguna : Pelanggan    |                                                                                                    |                                             |                         |                                             |                                                         |                       |                          |
|-------------------------|----------------------------------------------------------------------------------------------------|---------------------------------------------|-------------------------|---------------------------------------------|---------------------------------------------------------|-----------------------|--------------------------|
| Pada halaman            |                                                                                                    |                                             |                         |                                             |                                                         |                       |                          |
| pengguna pelanggan      |                                                                                                    |                                             |                         |                                             |                                                         |                       |                          |
| sangat membantu         | HAZLET STORE ≡                                                                                                    | n Providor                                  |                         |                                             |                                                         |                       | 🛃 Admin 🛛 😋              |
| admin dalam             | In the function of the function of the functio | yy Search:                                  |                         |                                             |                                                         |                       |                          |
| mengontrol pelanggan    | 19 Dattar Pesanan No Ko<br>Mel Laporan < 3 22<br>Mel Produk <                                                                                                    | de Nama<br>D1019 yoko                       | т<br>0                  | Telp<br>08/732456854                        | Email<br>joko43@gmail.com                               | Status<br>Akof        | Aksi                     |
| apabila tidak sesuai    | 2 22<br>22 Pengguna <<br>0 Pengaturan <<br>4 22                                                                                                    | 010136 jamai<br>01017 masi<br>01016 taitaa  | 0                       | 087732459854<br>08773295854<br>087732267807 | panazaggynalizon<br>nollóggnal.com<br>taizaltiggnal.com | Aktif                 |                          |
| ketentuan yang di       | 6 Kebuar<br>5 22<br>6 22                                                                                                    | 01015 Dimas                                 | 0                       | 082322230302                                | dimas@gmail.com<br>Juan_bumama@gmail.com                | Akof                  |                          |
| tetapkan oleh Hazlet    | 7 22<br>8 22                                                                                                    | 010122 BUDI SANTOSO<br>01008 NATALIA ARIANI | 0                       | 057822443433                                | budi@gmel.com<br>natalb@gmail.com                       | Aksf                  |                          |
| Distribution Strore     | 9 23<br>Showing 1 to 5                                                                                                    | 01007 FEORIAN INDRA SAPUTR<br>019 entries   | 4 0                     | 0834821224558                               | febrien@gmail.com                                       | Akuf                  |                          |
| dengan menonaktifkan    | Previous                                                                                                    | 1 Not                                       |                         |                                             |                                                         |                       |                          |
| akun yang dimiliki      |                                                                                                    |                                             |                         |                                             |                                                         |                       |                          |
| pelanggan               |                                                                                                    |                                             |                         |                                             |                                                         |                       |                          |
| Pengaturan : Aplikasi   |                                                                                                    |                                             |                         |                                             |                                                         |                       |                          |
| Pada halaman            | HAZLET STORE =                                                                                                    |                                             |                         |                                             |                                                         |                       | 🏟 Anna 🛛 化               |
| pengaturan aplikasi     | Alexandre Pengaturan Aplikasi -<br>Versonertei<br>Researchail<br>Researchail<br>Researchail                                                                                                    | nedeo:                                      |                         |                                             |                                                         |                       | (b) New > Propherchiller |
| admin bisa merubah      | Yet (Schor-House)         Alerent:           Lift Lapona          Jakamat Sertiling Lifts, RTDH           Iff Produk          Jakamat Sertiling Lifts, RTDH           Iff Produk                                                                                                    | hur cea                                     |                         |                                             |                                                         |                       | le.                      |
| mulai dari alamat,      | Progetinen C     Provinsi     DE Johns     Molese     Molese     Jaiotte Gene                                                                                                    |                                             |                         |                                             |                                                         |                       | •                        |
| provinsi, kota, no. tlp | No Tojo<br>0055-446-7000<br>Enalt<br>Natiot2granition                                                                                                    |                                             |                         |                                             |                                                         |                       |                          |
| sampai logo dari hazlet | wowshatist.com<br>Leger<br>Upland Gambar<br>Mila Lege                                                                                                    |                                             |                         |                                             |                                                         |                       |                          |
| Distribution Store      | Singue Produkton                                                                                                    |                                             |                         |                                             |                                                         |                       |                          |
|                         |                                                                                                    |                                             |                         |                                             |                                                         |                       |                          |
|                         | Conversible of 2022 HALLEE STORE.                                                                                                    | Index normat.                               |                         |                                             |                                                         |                       | Washing 2.4.3            |
|                         |                                                                                                    |                                             |                         |                                             |                                                         |                       |                          |
| Pengaturan : Voucher    |                                                                                                    |                                             |                         |                                             |                                                         |                       |                          |
| Pada halaman ini        | HAZLET STORE =                                                                                                    | ler Presiew                                 |                         |                                             |                                                         |                       | 🙆 Admin 🔍                |
| admin bisa input siapa  | WAN WAISCHON Tamb<br>Ste Dahboard Excel                                                                                                    | Copy Search:                                |                         |                                             |                                                         |                       |                          |
| saja pelanggan yang     | VP Dattar Pesanan No<br>LML Laporan K 3                                                                                                    | Nema<br>joko                                | Kode Voucher<br>joko123 | Tipe<br>Persentase                          | Nominal<br>10%                                          | Berlaku<br>23-06-2022 | Aksi 🔽 🖻                 |
| mendapatkan kode        | Produk C 2     Pongguna C Showing     Ponggturan C Showing                                                                                                    | falzal voucher                              | faizal123               | Potongan Tetap                              | Rp. 5.000,30                                            | 15-06-2022            | <b>a</b>                 |
| voucher sesuai dengan   | 8• Keluar Previo                                                                                                    | us 1 Not                                    |                         |                                             |                                                         |                       |                          |
| ketentuan yang di buat  |                                                                                                    |                                             |                         |                                             |                                                         |                       |                          |
| oleh Hazlet             |                                                                                                    |                                             |                         |                                             |                                                         |                       |                          |
| Distribution Store,     |                                                                                                    |                                             |                         |                                             |                                                         |                       |                          |
| kode vocher sendiri     |                                                                                                    |                                             |                         |                                             |                                                         |                       |                          |
| memiliki kadaluarsa     |                                                                                                    |                                             |                         |                                             |                                                         |                       |                          |
| yang telah di tentukan  |                                                                                                    |                                             |                         |                                             |                                                         |                       |                          |

| Pengaturan : Metode<br>pembayaran |                                             |                                             |                              |                               |               |
|-----------------------------------|---------------------------------------------|---------------------------------------------|------------------------------|-------------------------------|---------------|
| Pada halaman ini                  |                                             |                                             |                              |                               |               |
| admin bisa input                  | HAZLET STORE                                | E<br>Metode Pembayaran Pe                   | view                         |                               | 🛃 Admin 🛛 😋   |
| metode pembayaran                 | MARY MATCATION                              | Barhasill Metode pembayaran telah d         | ,<br>itambahkani             |                               |               |
| apa saja yang                     | E Dattor resolnan                           | Excel Copy Searchs                          | Nomer Rekening               | Nama Rekening                 | Acsi          |
| diinginkan, misalkan              | Peregguna <<br>Peregguna <<br>Peregaturan < | 1 GoPey<br>2 MANDIRI                        | Hadet<br>Ahlasi Septa Naufal | 085814940001<br>139001/614110 |               |
| menggunakan Bank                  | 🕪 Keluar                                    | Showing 1 to 2 of 2 entries Previous 1 Next |                              |                               |               |
| atau e-walet                      |                                             |                                             |                              |                               |               |
|                                   |                                             | Convright © 2022 Ha71 FT STORE All di       | abts reserved                |                               | Version 2.4.0 |
|                                   |                                             | opyrigin w avaz fikélet stoke, ni fi        | gras reperiren.              |                               | version 2-5,0 |

# CARA PENGOPRASIAN APLIKASI PENJUALAN KAOS BERBASIS ONLINE PADA HAZLET DISTRIBUTION STORE

## Customer : <u>https://hazletidn.xyz</u>

| Halaman Website        |                                                                                                    |          |
|------------------------|----------------------------------------------------------------------------------------------------|----------|
| Merupakan tampilan     | ← → C (* hadetidn.xyz                                                                                                    | lê 🖈 🛛 🌒 |
| awal Ketika pelangga   |                                                                                                    |          |
| mengakses aplikasi     | Kalos Lengan Pentek v Long Lengan Pentek Long Lengan Pentek Lengan Pentek Lengan Pentek Pentek Pentek Pentek Pe |          |
| website Hazlet         | Kaos Lunited Edition - Kaos Haziet Distro - Control Control Co |          |
| Distribution store,    | Kara Langan Panjang -                                                                                                    |          |
| pelangga bisa melihat  |                                                                                                    |          |
| produk-produk sesuia   | Kaos Haziet Lengan<br>Pendek - Size L<br>Rp. 130.000 Ann To CART<br>Rp. 120.000 Ann To CART                                                                                                    |          |
| kategori atau melihat  | Kaos Limited Edition Lihat Semus >                                                                                                    |          |
| semua jenis produk     |                                                                                                    |          |
| yang tersedia          |                                                                                                    |          |
| Login                  |                                                                                                    |          |
| Menu login ini         |                                                                                                    |          |
| digunakan pelanggang   | 🕯 hazletidn.yyz/index.php?page=login 🔷 🔍 🖉                                                                                                    | è 🖈 🗖 🌒  |
| untuk mulai memesan    |                                                                                                    |          |
| produk kaos yang       | KATEGORI<br>Username:<br>Kaoa Lengan Pendek v                                                                                                    |          |
| diinginkan, apabila    | Kaos Limited Edition - Password:                                                                                                    |          |
| sudah punya akun       | Keos Hadlet Diktro ~         Logn           Kaos Lengan Panjang ~         Bolum punya akun? Dafar sekarang                                                                                                    |          |
| pelanggang tinggal     | KATEGORI SIIR KATEGORI DARTAR AFRI IANI COPVRIGHT                                                                                                    |          |
| memasukkan username    | Kons Lange Parjeng         Kans Lange Parjeng 1         Hubarg Kami melal amali :         UMXEXT STORE 2021           Kons Hande Diese         Kans Lange Panjen 1         hubAdgraft Com         Julivant Storettiong E464, RT 004 RW 2006           Kons Hande Zeitin         Hub hub Admin 11         1900, 0504 4054 7000         Jakarta Pusat                                                                                                    |          |
| dan password yang      | Kans Longon Punduk kans lenbud attitun 01                                                                                                    |          |
| telah di buat, apabila |                                                                                                    |          |
| belum punva maka       |                                                                                                    |          |
| wajib untuk mendaftar  |                                                                                                    |          |
| terlebih dahulu        |                                                                                                    |          |
|                        |                                                                                                    |          |
|                        | 1                                                                                                    |          |

| Daftar Sekarang         |                                                                             |                                                                                         |                                                                                               |                                                                              |                 |              |
|-------------------------|-----------------------------------------------------------------------------|-----------------------------------------------------------------------------------------|-----------------------------------------------------------------------------------------------|------------------------------------------------------------------------------|-----------------|--------------|
| Menu daftar sekarang    |                                                                             |                                                                                         |                                                                                               |                                                                              |                 |              |
| ini digunakan           |                                                                             |                                                                                         |                                                                                               |                                                                              |                 |              |
| pelanggang apabila      | hazletidn.xyz/index.php?page=daftar                                         |                                                                                         |                                                                                               |                                                                              | 0-7             | Q 🖻 🖈 🗖 🌒    |
| belum memiliki akun     | H The second                                                                |                                                                                         | 1                                                                                             | AKUN SAYA 🔒 LOGIN                                                            | 💥 CART          |              |
| pada aplikasi Hazlet    | KATEGORI                                                                    | Daftar<br><sub>Nama:</sub>                                                              | T                                                                                             | elp:                                                                         |                 |              |
| Distribution Store,     | Kaos Lengan Pendek ~<br>Kaos Limited Edition ~                              | Email:                                                                                  | A                                                                                             | Jamat:                                                                       |                 |              |
| pelanggan wajib         | Kaos Hazlet Distro ∽<br>Kaos Lengan Panjang ∽                               | Username:                                                                               | P                                                                                             | assword:                                                                     | 4               |              |
| mengisi nama, email,    |                                                                             | Daflar<br>Sudah memiliki akun? Login :                                                  | sekarang                                                                                      |                                                                              |                 |              |
| no tlp, alamat, usename |                                                                             | -                                                                                       | -                                                                                             |                                                                              |                 |              |
| serta password yang     | KATEGORI<br>Kasa Langan Panjang<br>Kasa Hashel Diama<br>Kasa Limind Filtinn | SUB KATEGORI<br>Kaos Lengan Panjang 1<br>Kaos Lengan Pandek 1<br>kaos haritet dieten 01 | DAFTAR AFFILIASI<br>Hubungi Kami melalui email :<br>hazlet@gmail.com<br>Telp : 0859-4645-7089 | COPYRIGHT<br>© HAZLET STORE 2022<br>JI.Kramat Sentiong E45d<br>Jakarta Pusat | , RT.004 RW.006 |              |
| nantinya di gunakan     | Kaos Lengan Pendek                                                          | kaos limited edition 01                                                                 |                                                                                               |                                                                              |                 |              |
| untuk login             |                                                                             |                                                                                         |                                                                                               |                                                                              |                 |              |
|                         |                                                                             |                                                                                         |                                                                                               |                                                                              |                 |              |
|                         |                                                                             |                                                                                         |                                                                                               |                                                                              |                 |              |
| Akun Saya               |                                                                             |                                                                                         |                                                                                               |                                                                              |                 |              |
| Apabila pelanggang      |                                                                             |                                                                                         |                                                                                               |                                                                              |                 |              |
| sudah berhasil login ke | hazletidn.xyz/index.php?page=profil                                         |                                                                                         |                                                                                               |                                                                              | G               | 2 @ \$ 🗖 🕃 : |
| akun yang di buatnya,   | Hilling and Annual States                                                   |                                                                                         | 1                                                                                             | AKUN SAYA 🔒 KELUAR                                                           | WCART           |              |
| pelanggan bisa cek      | MENU                                                                        | Profil Saya                                                                             | 2201017                                                                                       |                                                                              |                 |              |
| kembali profil nya      | Voucher Saya                                                                | Nama<br>Jenis Kelamin                                                                   | nzal                                                                                          |                                                                              |                 |              |
| apakah ada kesalah      | Pengaturan Akun 🗸 🗸                                                         | Email                                                                                   | nzal14@gmail.com<br>jakarta                                                                   |                                                                              |                 |              |
| atau ingin merubah      |                                                                             | Edt                                                                                     |                                                                                               |                                                                              |                 |              |
| data di menu akun saya  | KATEGORI<br>Kaos Lengan Panjang                                             | SUB KATEGORI<br>Kaos Lengan Parleng 1                                                   | DAFTAR AFFILIASI<br>Hubungi Kami melalui email :                                              | COPYRIGHT<br>© HAZLET STORE 2022                                             |                 |              |
|                         | Kaos Haziel Distro<br>Kaos I Imitod Follon<br>Kaos Lénges Pendek            | Kans Lengan Pendek 1<br>kaos hartot distro 01<br>kaos limited edition 01                | hazlel@gmail.com<br>Telp_0859-4645-7089                                                       | Jukramat sentiong E400,<br>Jakarta Pusat                                     | R 1.004 RW.006  |              |
|                         |                                                                             |                                                                                         |                                                                                               |                                                                              |                 |              |
|                         |                                                                             |                                                                                         |                                                                                               |                                                                              |                 |              |
|                         |                                                                             |                                                                                         |                                                                                               |                                                                              |                 |              |
|                         |                                                                             |                                                                                         |                                                                                               |                                                                              |                 |              |
|                         |                                                                             |                                                                                         |                                                                                               |                                                                              |                 |              |

### Cart

Pada menu cart ini pelanggan bisa mengecek produk yang telah dipilihnya, disini pelanggan bisa merubah baik dari jumlah barang yang akan di beli atau ingin membatalkan pesenan yang telah dipilihnya dengan cara men delete pada item tersebut, disini serta juga pelanggan bisa melanjutkan transaksinya ke tahap pembayaran dengan klik cara menu checkout

## Checkout

Pada menu checkout ini pelanggan di suguhkan dengan pengisian data untuk pengiriman serta kurir diinginkan, yang apabila sudah terpenuhi semua pelanggan mendapatkan informasi jumlah total bayar dai harga produk dan harga kurir sesuai lokasi dan berat barang, lalu pelangan klik buat pesanan

Jenis Layana

CTC JNE City Cou

CTCYES

ETD

1-2 har

# K STORTAN 1 AKUN SAYA Kaos Hazlet Lengan Pendek - Size L Ro. 130.000 Rp. 130.000 Kaos Lengan Pe Update Total Rp. 130.000 DAFTAR AFFILIASI © HAZLET STORE JI.Kramat Sentior g E45d, RT.004 RW.006 H State L AKUN SAYA 🗹 Gunakan data saya No Harga Kaos Hazlet Lengan Pendek - Size L Rp. 130.000 Rp. 130.000 Rp. 9.000 Onakos Kirim 087732456654 Ro 139.00 mat Lengkap DKL Jakarta Kota/Kabupater Jakarta Barat

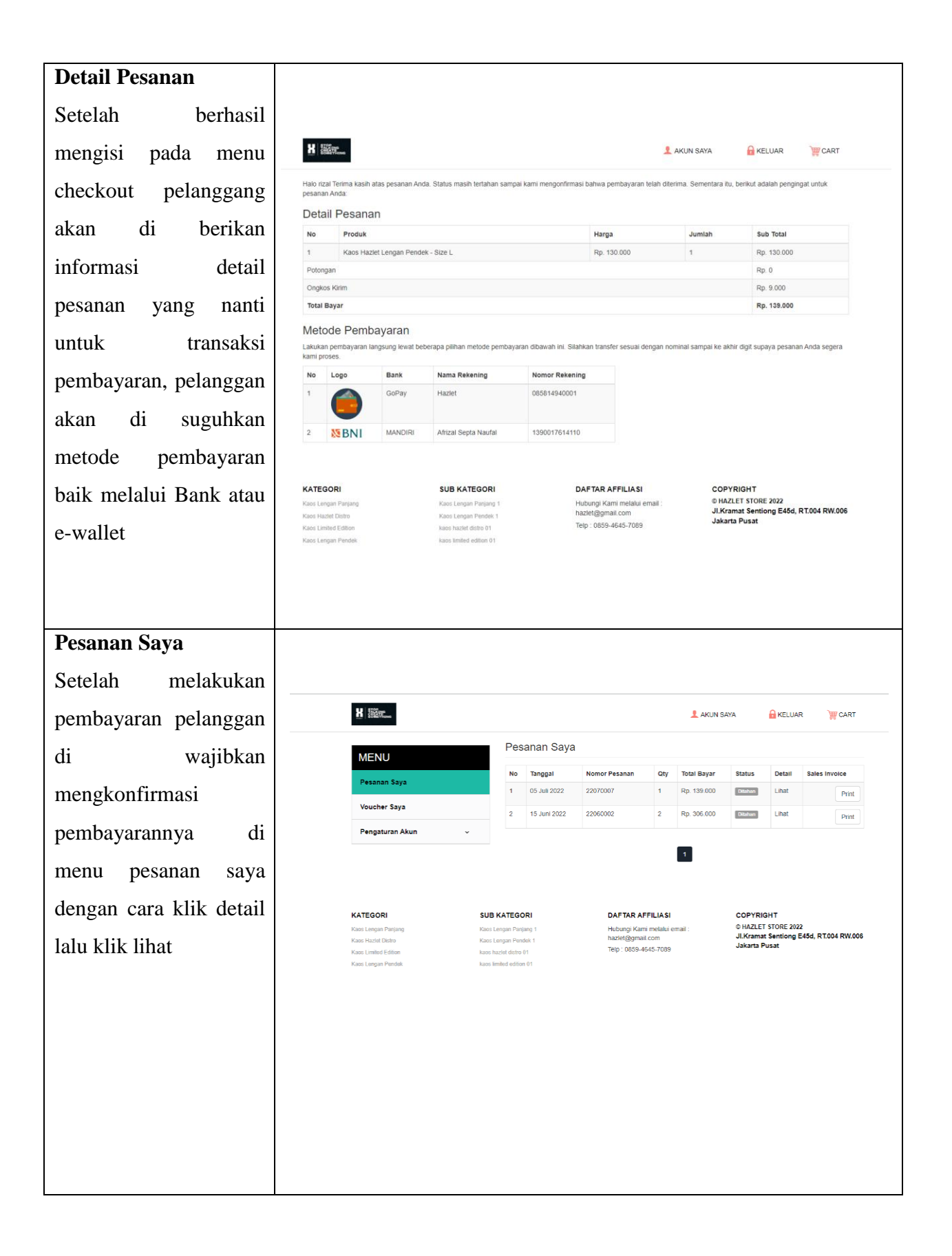

# Pesanan Saya Konfirmasi pembayaran

:

Setelah di klik lihat maka pelanggan bisa melihat beberapa informasi pembelian mulai dari pesana dan pengiriman, produk dan biaya, status, serta konfirmasi pembayaran, pelanggan diminta konfirmasi pembayaran apabila sudah melakukan pembayaran dengan upload bukti cara pembayaran

### Pesanan Saya : Status

Setelah berhasil melakukan konfirmasi pembayaran dan sudah di approve oleh admin Hazlet Distribution Store pelanggan bisa melihat status dari pembelian misalkan di proses berarti barang sudah di di packing apabila admin sudah mengirim barang barang maka status akan berubah ke pengiriman sampai barang di terima.

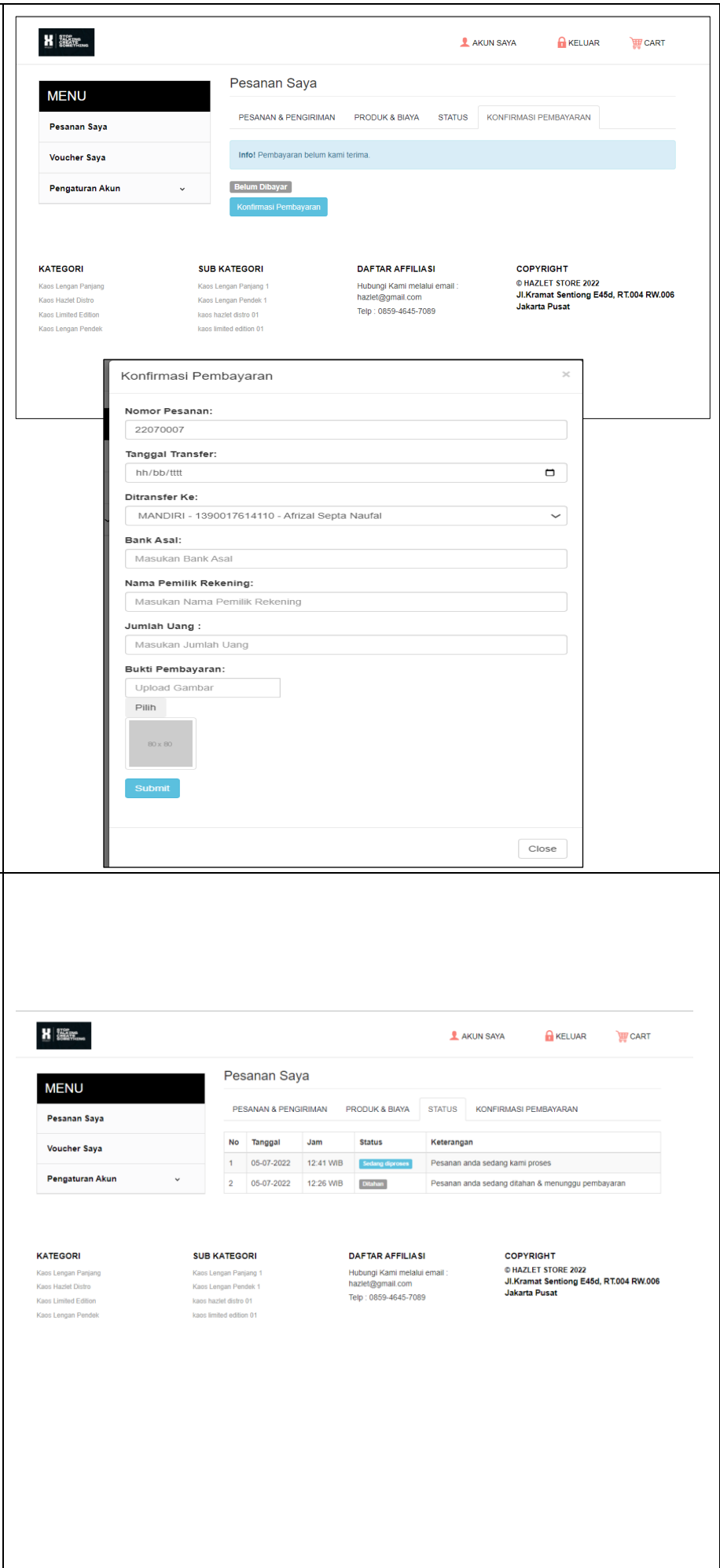

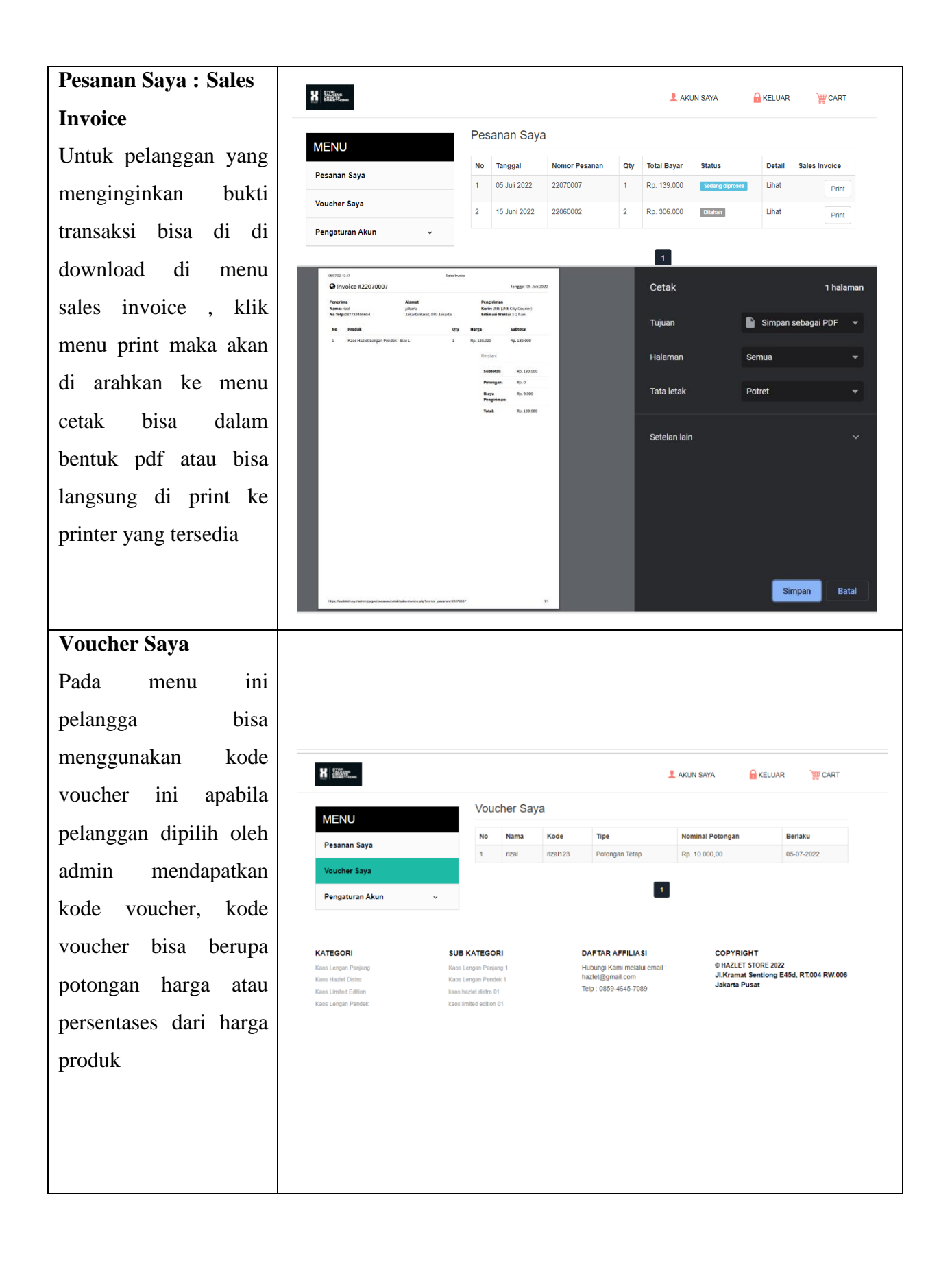

| Pengaturan Akun :     |                                                                                                 |                                                                                                    |                                                                                              |                                                                                             |
|-----------------------|-------------------------------------------------------------------------------------------------|----------------------------------------------------------------------------------------------------|----------------------------------------------------------------------------------------------|---------------------------------------------------------------------------------------------|
| username dan          |                                                                                                 |                                                                                                    |                                                                                              |                                                                                             |
| password              |                                                                                                 |                                                                                                    |                                                                                              |                                                                                             |
|                       |                                                                                                 |                                                                                                    | 1 AKU                                                                                        | N SAYA 🔒 KELUAR 💥 CART                                                                      |
| Menu ini digunakan    | MENU                                                                                            | Username & Pa                                                                                                   | assword                                                                                      |                                                                                             |
| untuk merubah         | Pesanan Saya                                                                                    | Username:                                                                                                    |                                                                                              |                                                                                             |
| untuk moradu          | Voucher Saya                                                                                    | Password:                                                                                                    |                                                                                              |                                                                                             |
| username dan password | Pengaturan Akun                                                                                 | Simpan                                                                                                    |                                                                                              |                                                                                             |
| oleh pelanggang       | Atur Username & Password                                                                        |                                                                                                    |                                                                                              |                                                                                             |
| apabila ingin dirubah |                                                                                                 |                                                                                                    |                                                                                              |                                                                                             |
|                       | KATEGORI<br>Kasi Langan Panjang<br>Kasi Hadid Datro<br>Kasi Langan Pandek<br>Kasi Langan Pandek | SUB KATEGORI<br>Raos Langan Pargang 1<br>Katal Langan Pandak 1<br>Kata hakali data 0<br>katas kimited editon 01 | DAFTAR AFFILIASI<br>Hubungi Kam melalui email :<br>hazlet(@gmail.com<br>Telp: 0859-4645-7099 | COPYRIGHT<br>© HAZLET STORE 2022<br>J.K.Gamat Sentiong E46d, RT.004 RW.006<br>Jakarta Pusat |